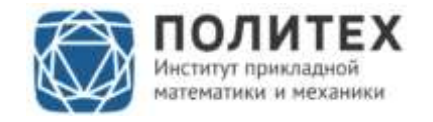

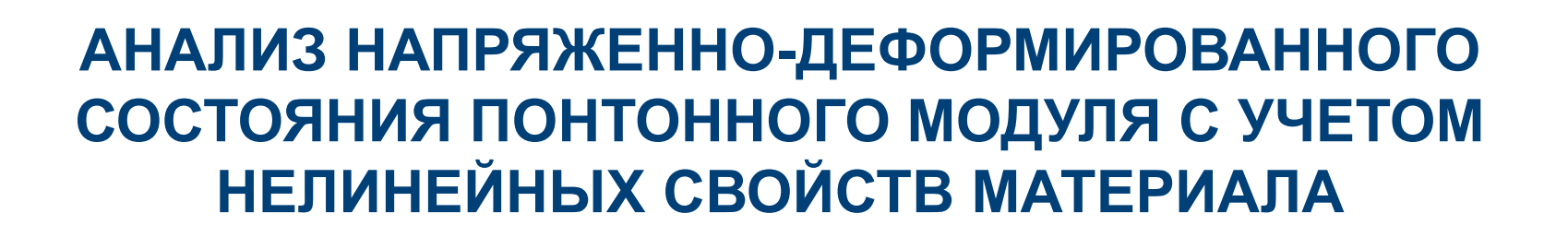

Выполнил студент группы 43602/1

А.И. Филимохина

Руководитель, д.ф.-м.н., член-корр. РАН И.Д Индейцев Соруководитель, к.т.н., ген. директор АО «ЦИФРА» Д.С. Михалюк

> Санкт-Петербург 2019

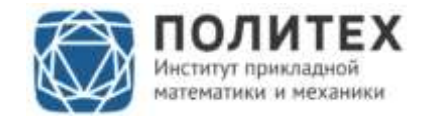

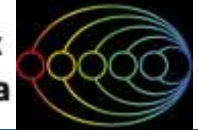

#### Проблематика и актуальность проекта

- Актуальность: строительство легких плавучих быстровозводимых конструкций
- Практическое применение: морские переправы, плавучие площадки и более сложные сооружения на воде
- Проблематика: испытательные установки имеют ограниченные габариты рабочего пространства

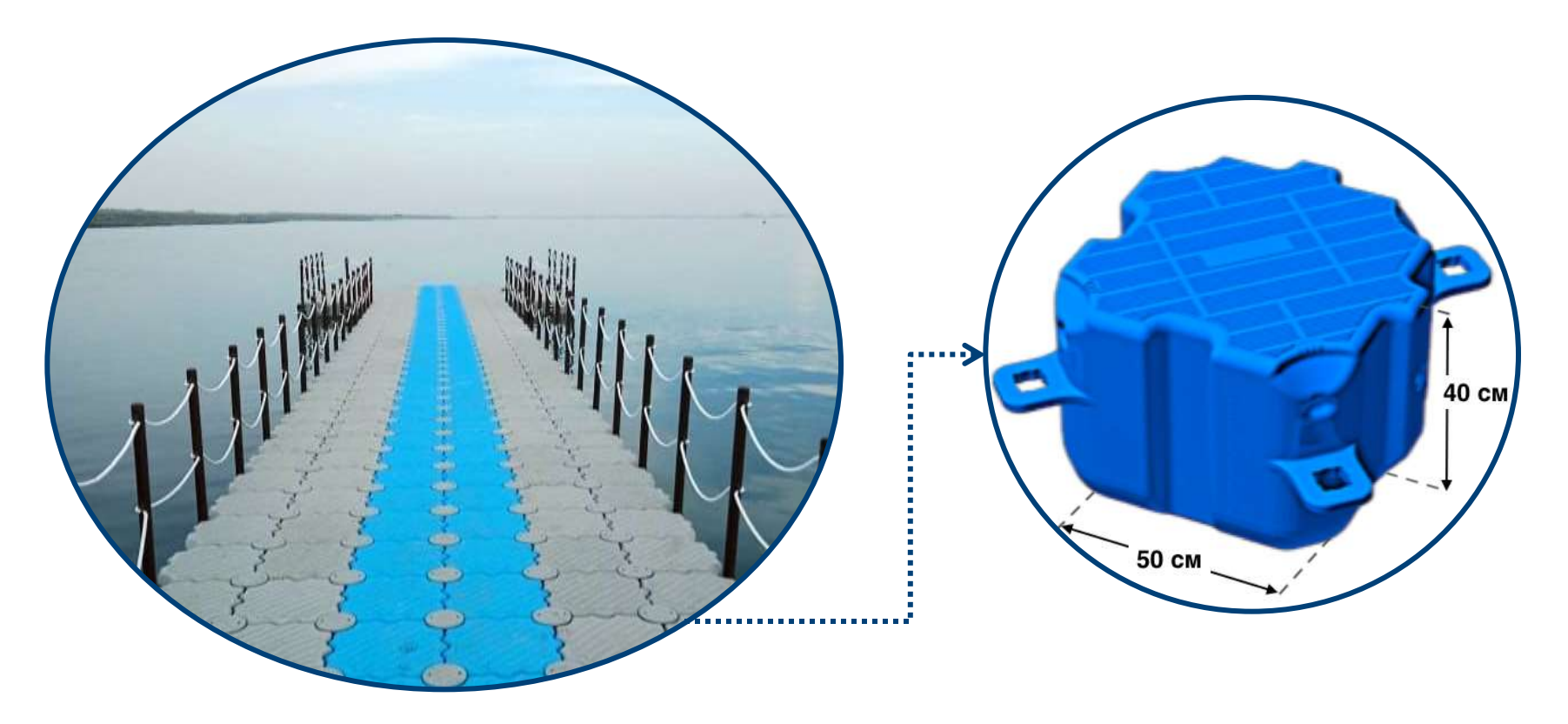

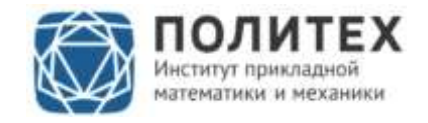

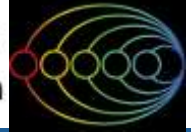

#### Цель

Разработать конечно-элементную модель понтонного модуля для исследования на прочность составных понтонных конструкций

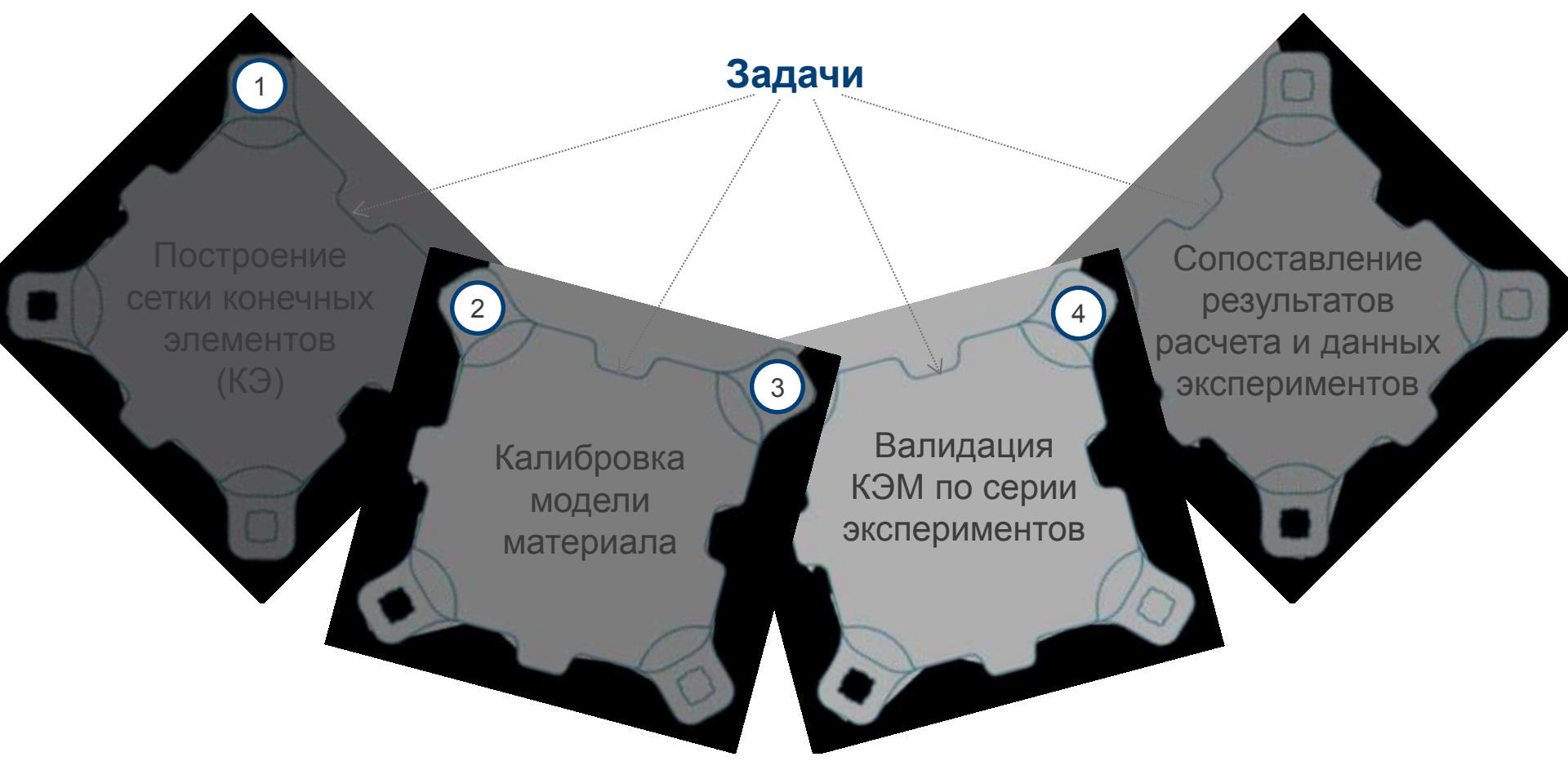

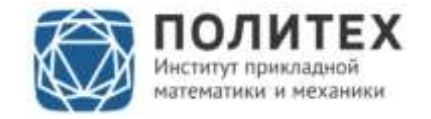

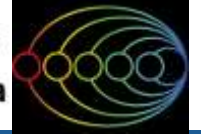

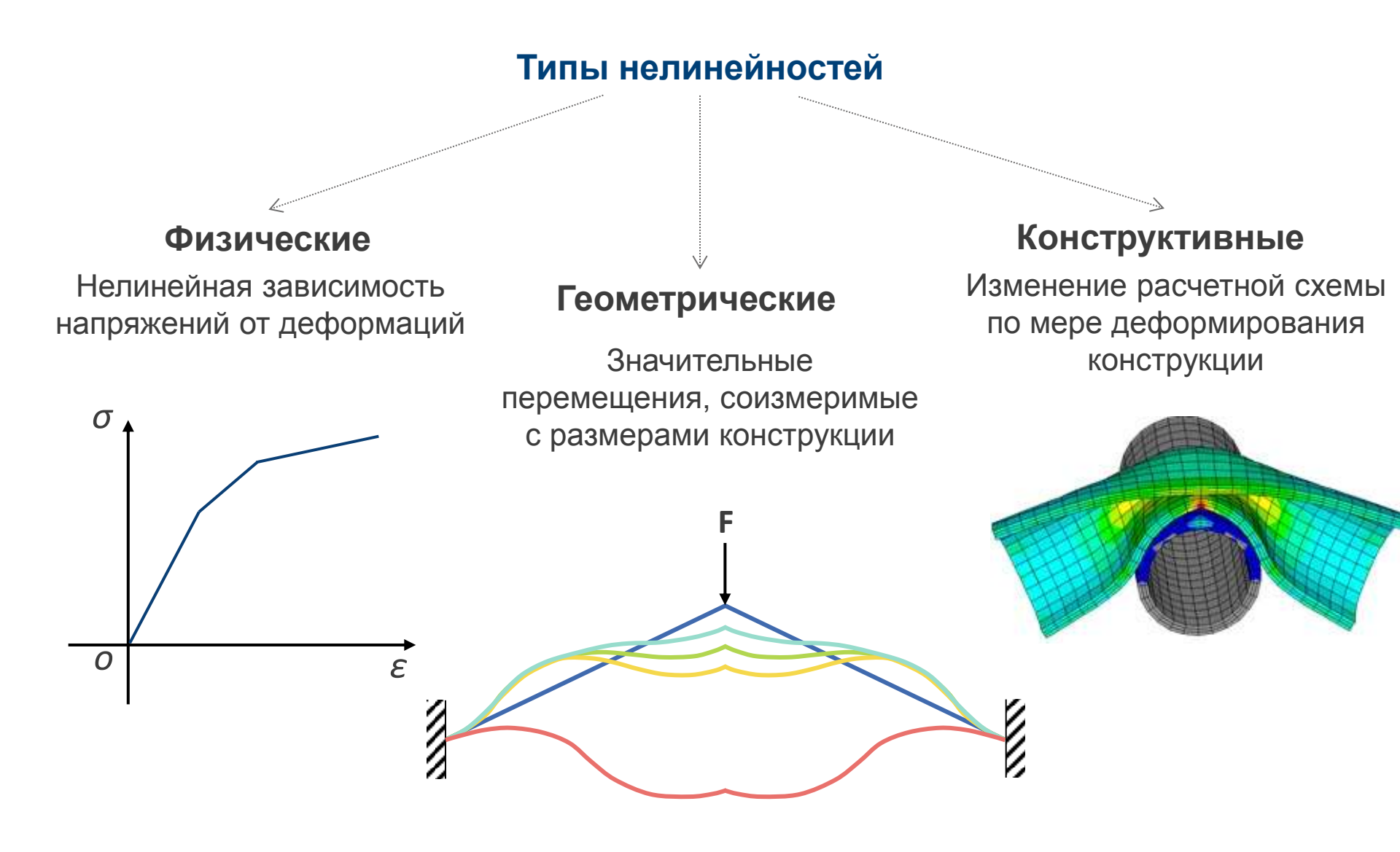

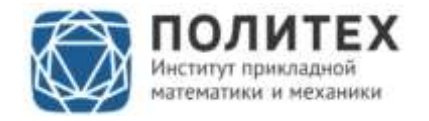

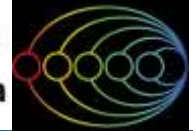

#### Задача Ляме для материала с кинематическим упрочнением

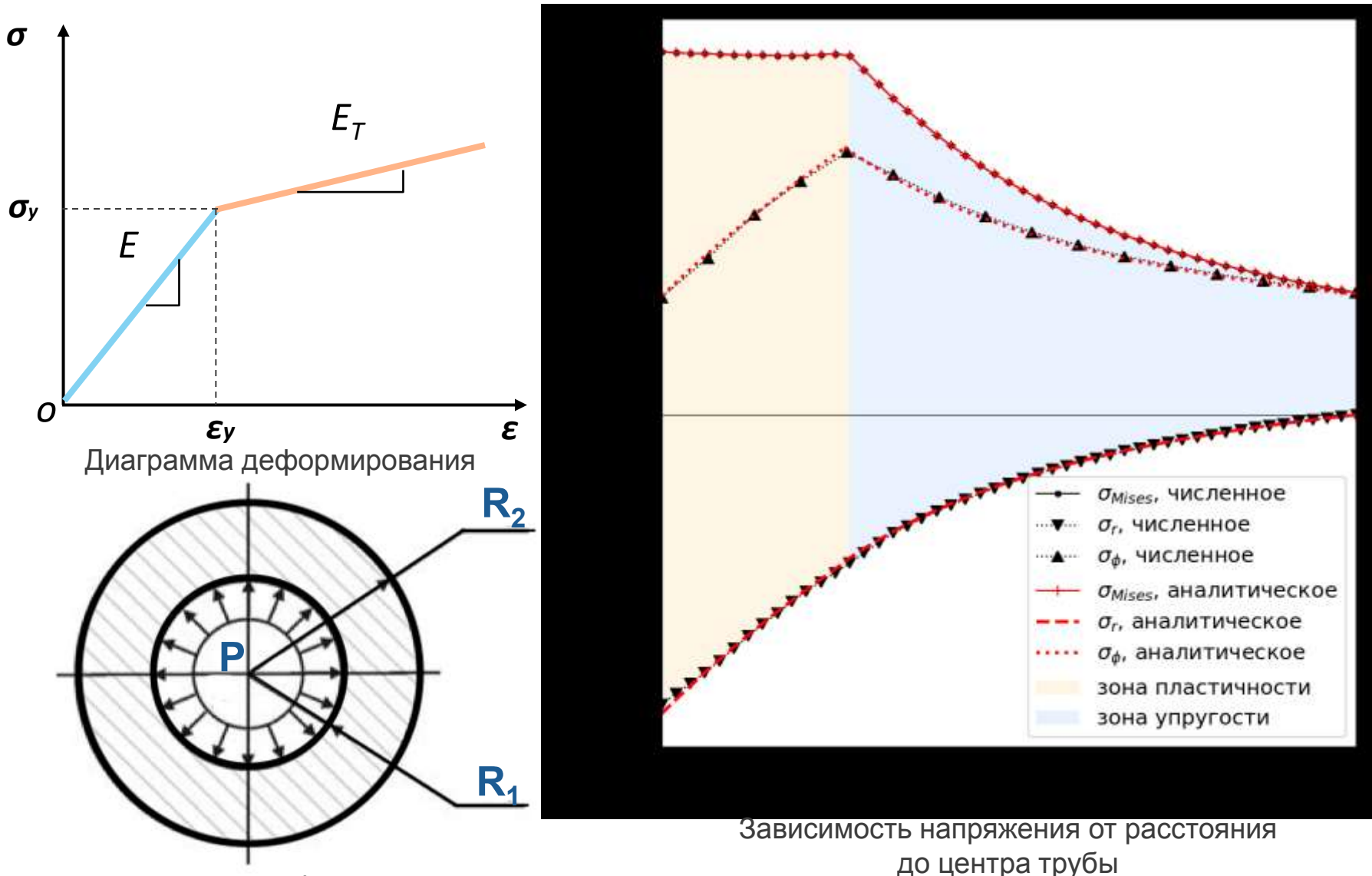

Толстостенная труба под действием внутреннего давления

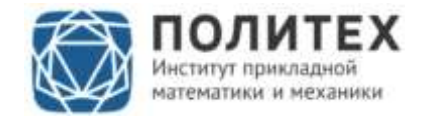

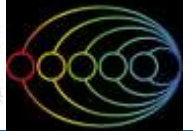

## Задача Ляме для материала с кинематическим упрочнением

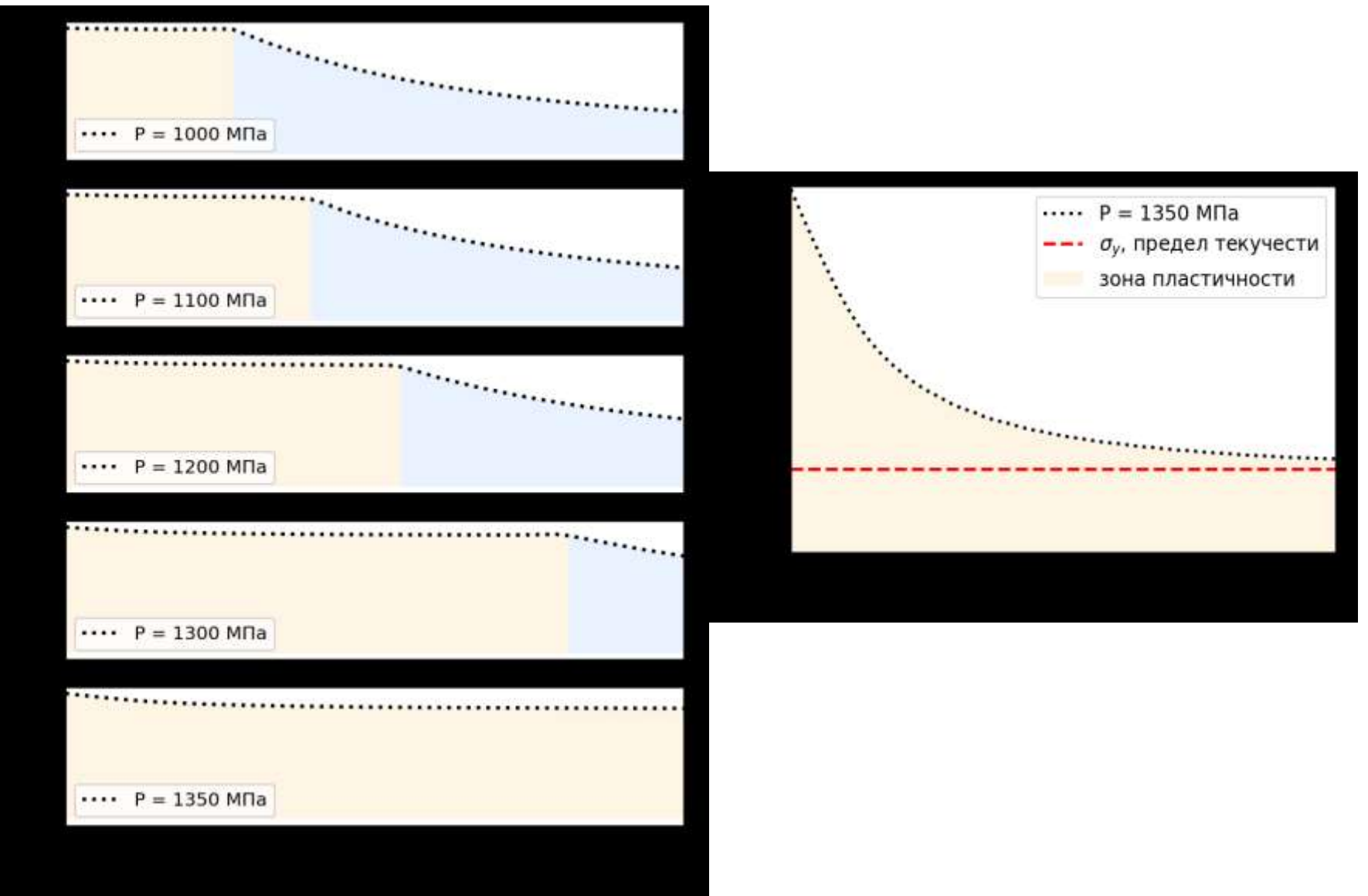

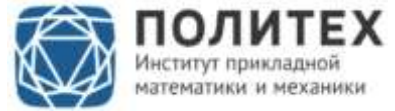

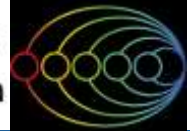

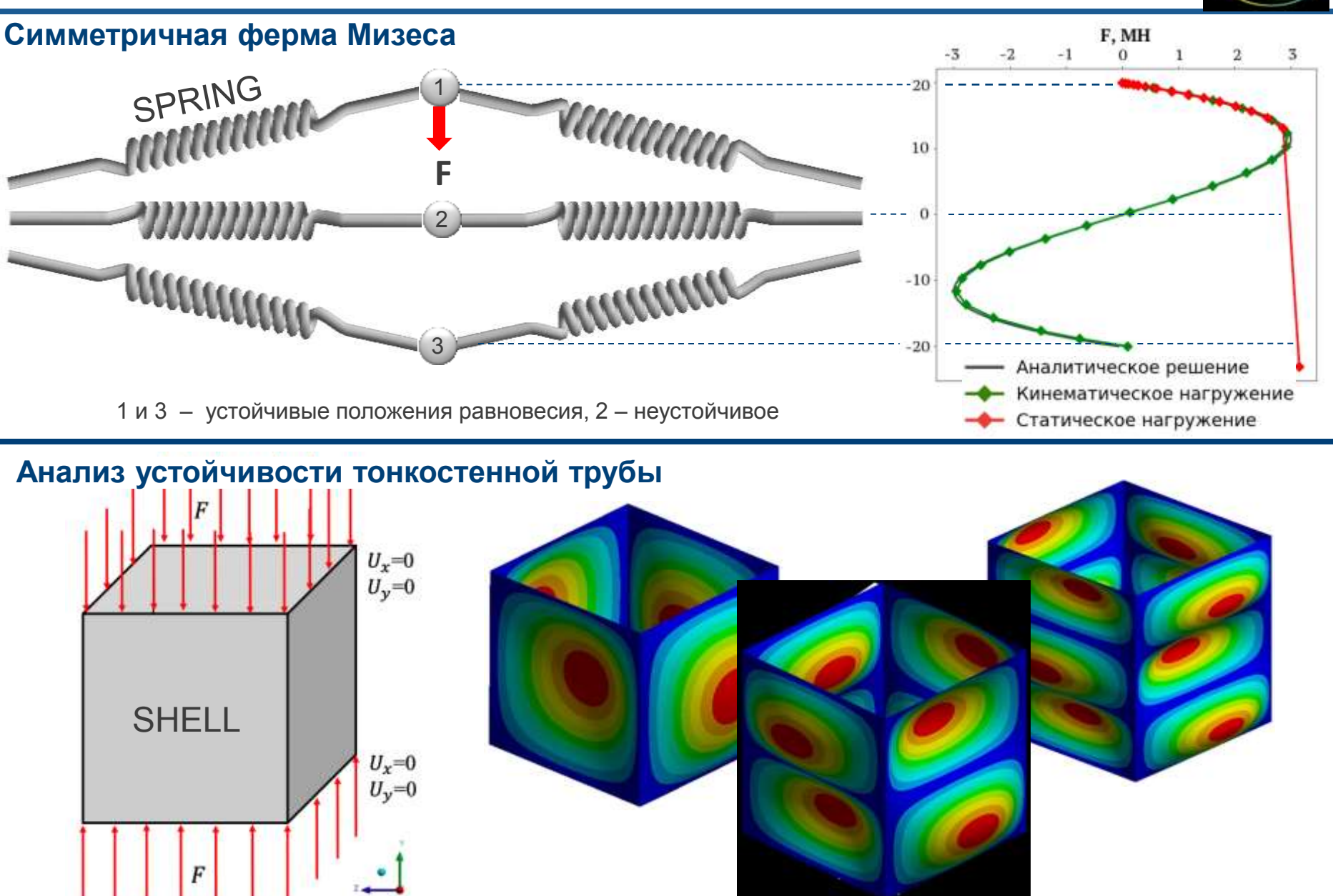

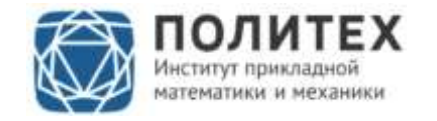

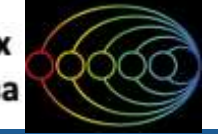

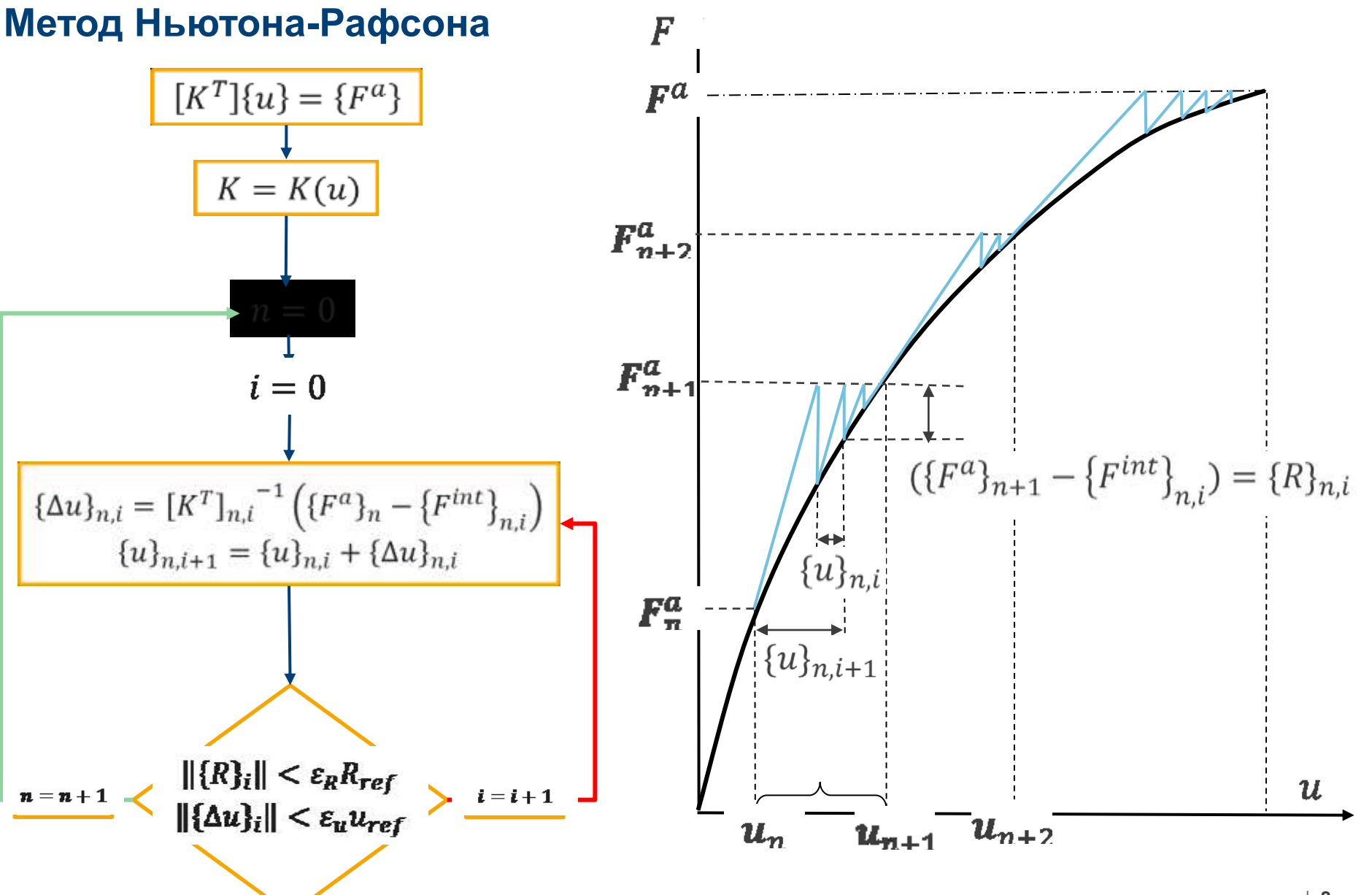

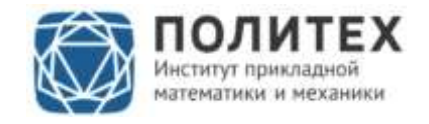

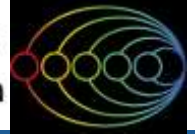

#### Построение сетки конечных элементов

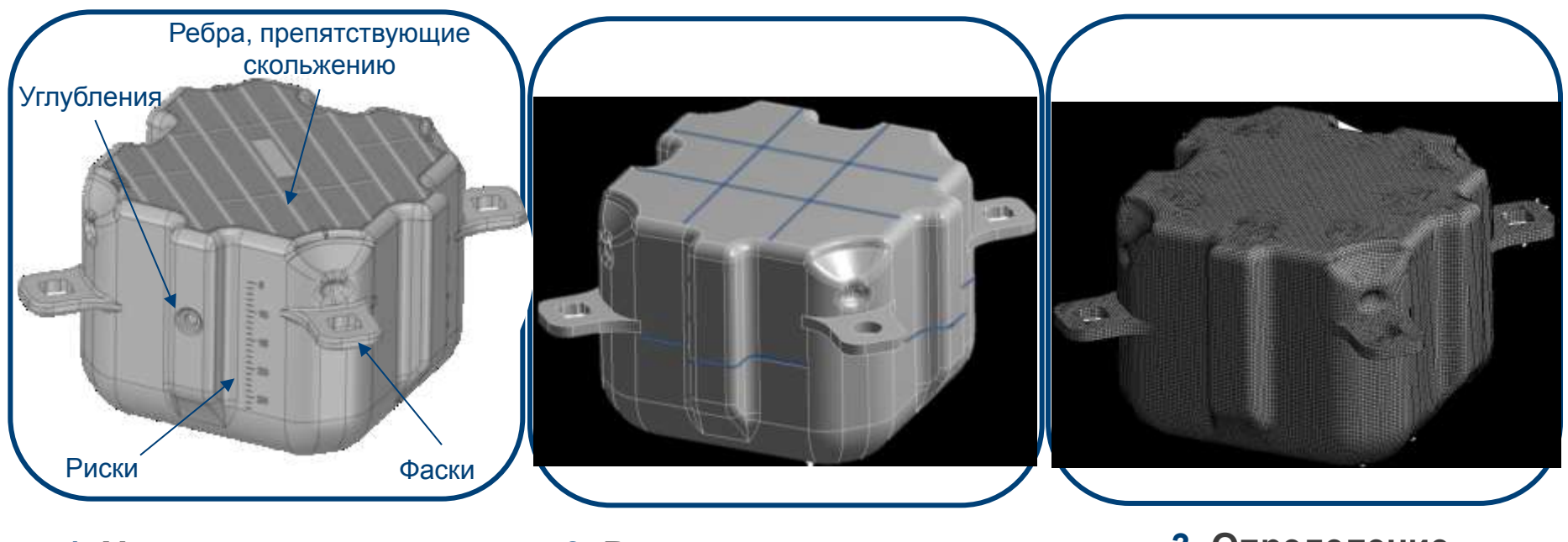

- 1. Упрощение геометрии
- 2. Разделение модуля на сегменты для задания толщин стенок

3. Определение оптимального размера конечного элемента

| Параметры с | етки КЭ: |
|-------------|----------|
|-------------|----------|

| Размер элемента, мм | 5     |
|---------------------|-------|
| Число узлов         | 51364 |

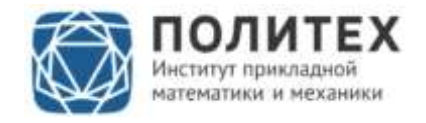

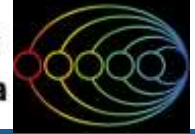

# Калибровка модели материала

#### Моделирование опыта на трехточечный изгиб

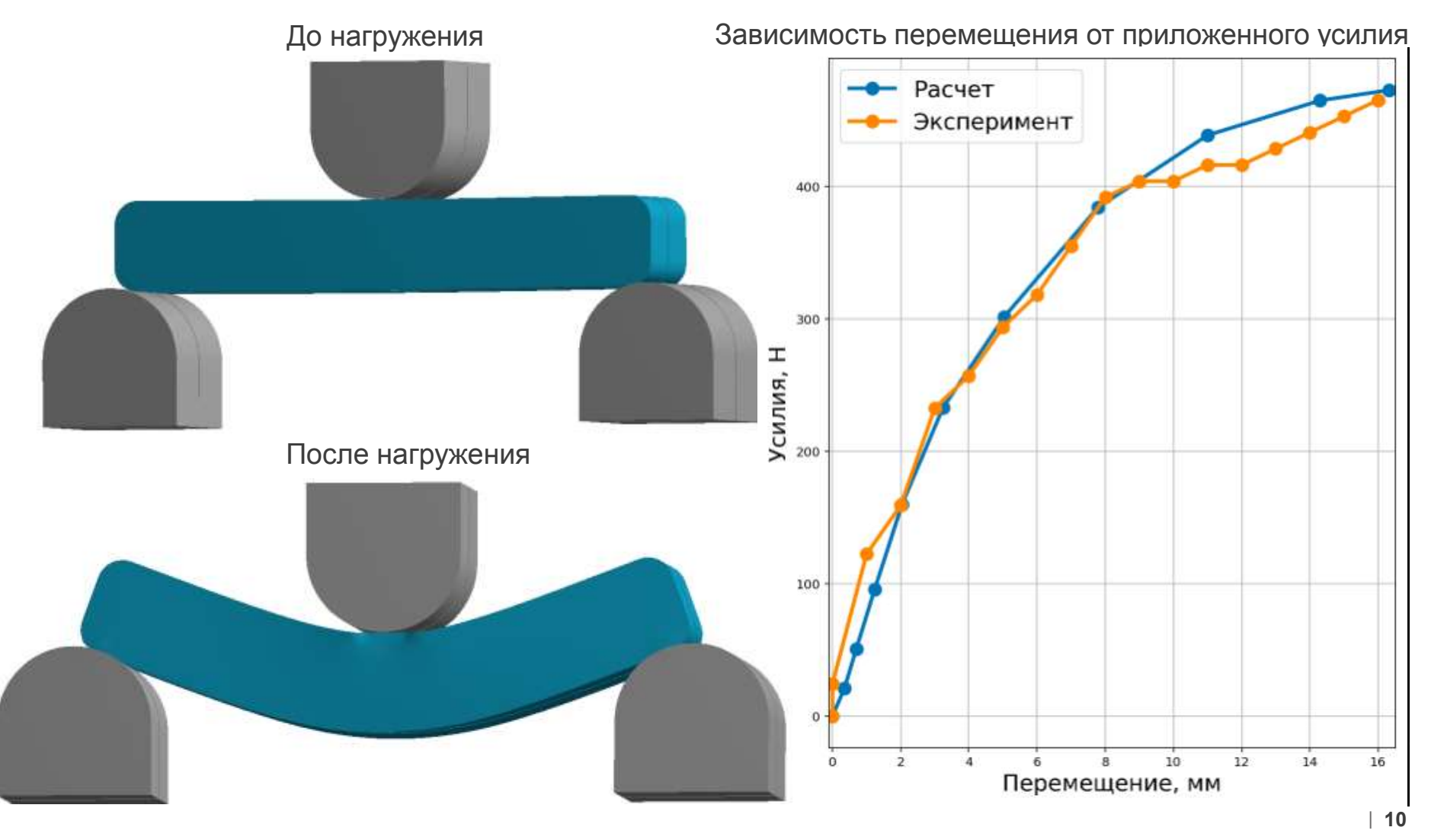

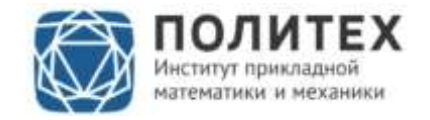

# Мульти линейная упруго-пластическая модель материала

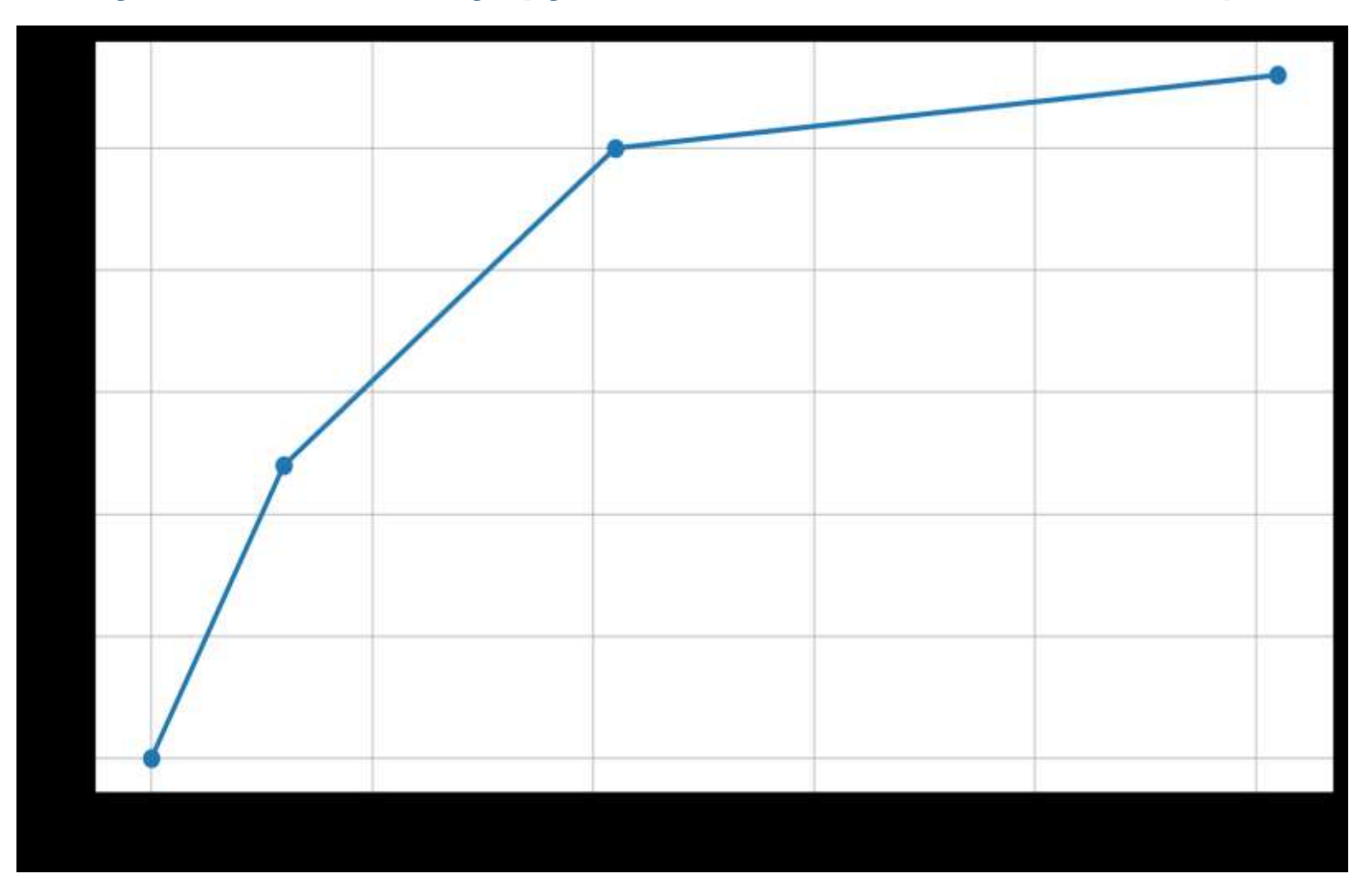

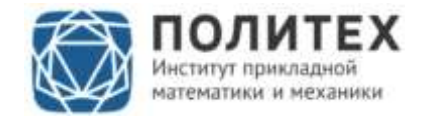

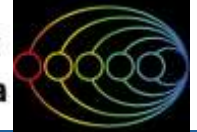

# Валидация конечно-элементной модели по серии экспериментов

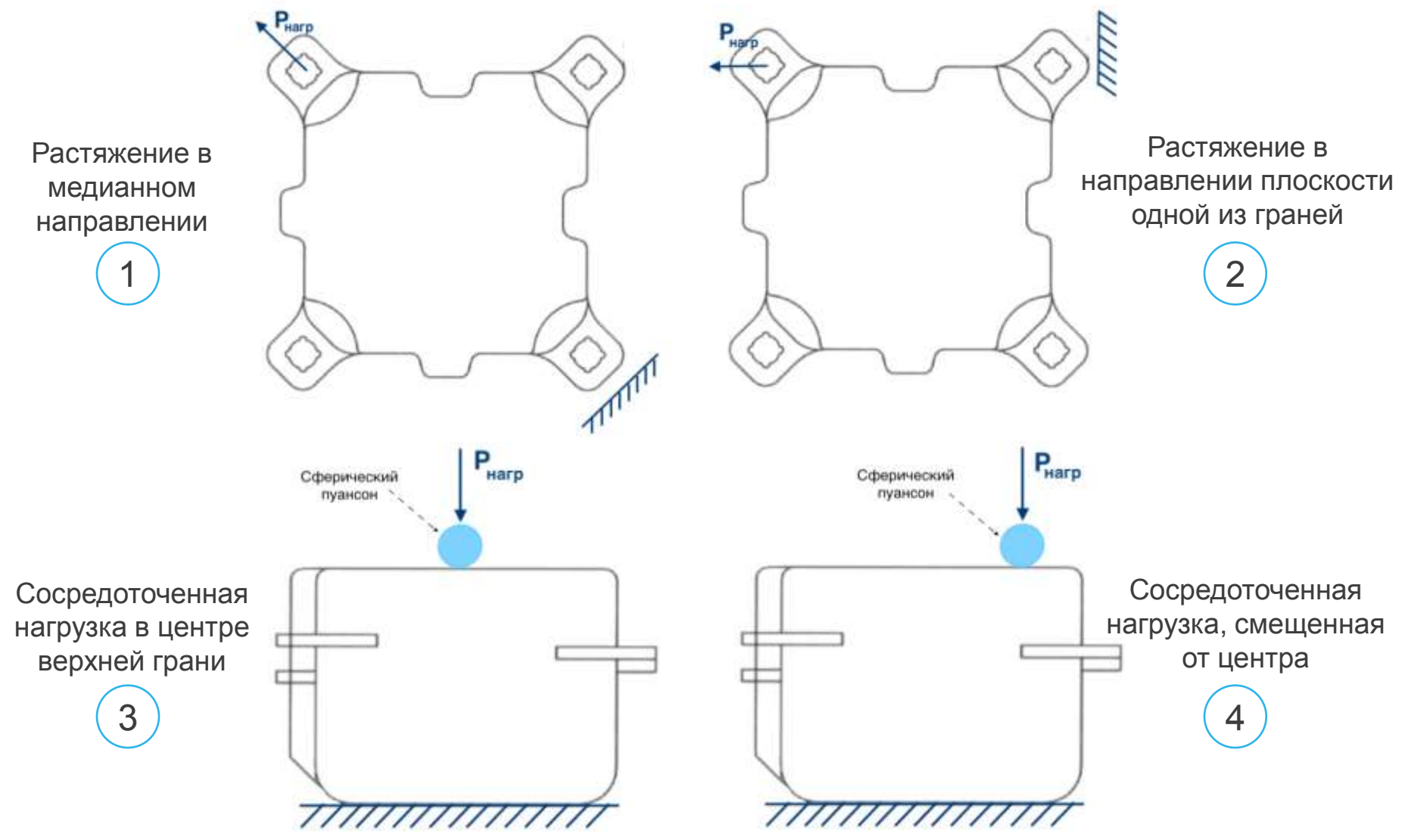

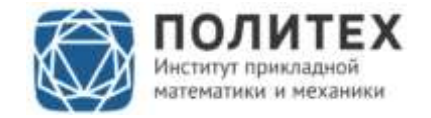

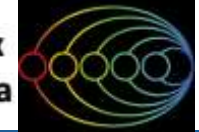

## Анализ результатов расчета и данных эксперимента

Моделирование эксперимента

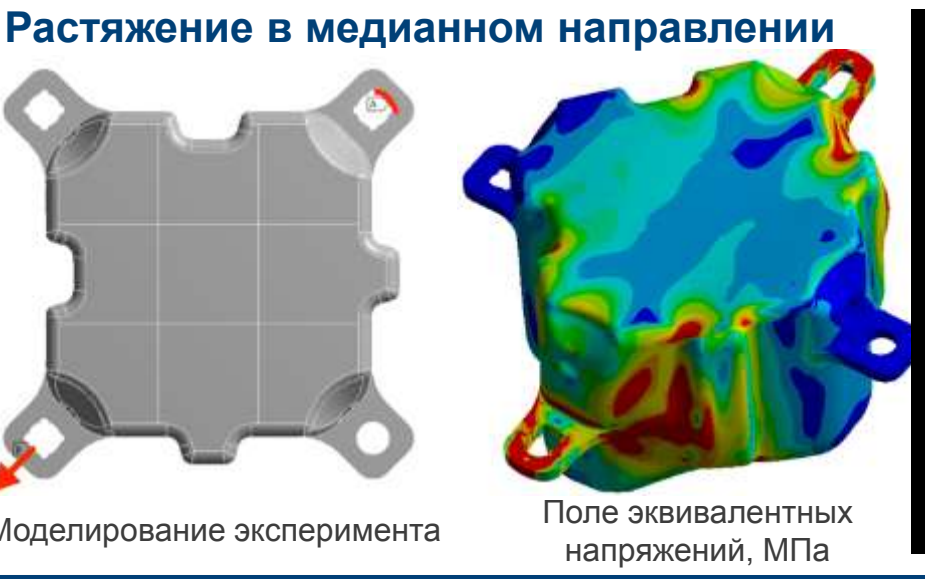

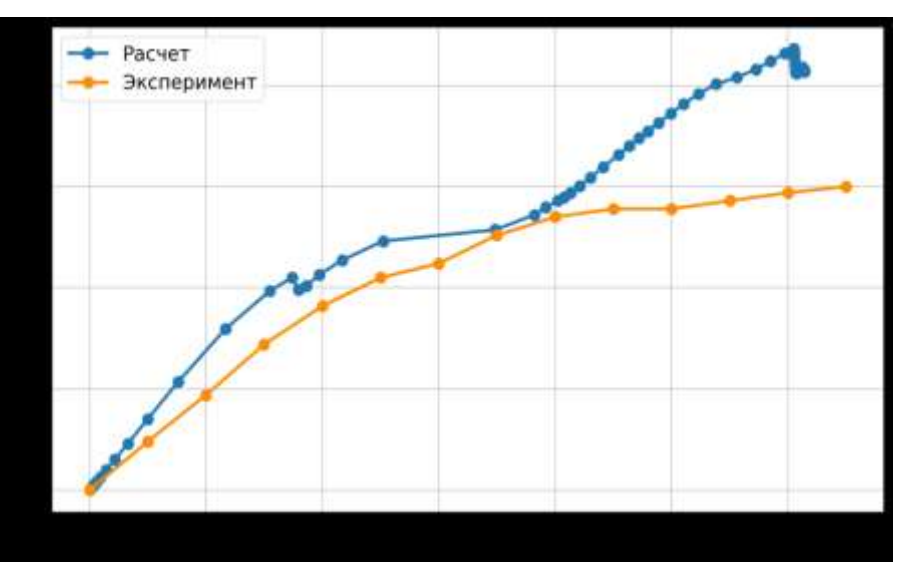

Сравнение характера деформации в эксперименте и расчете

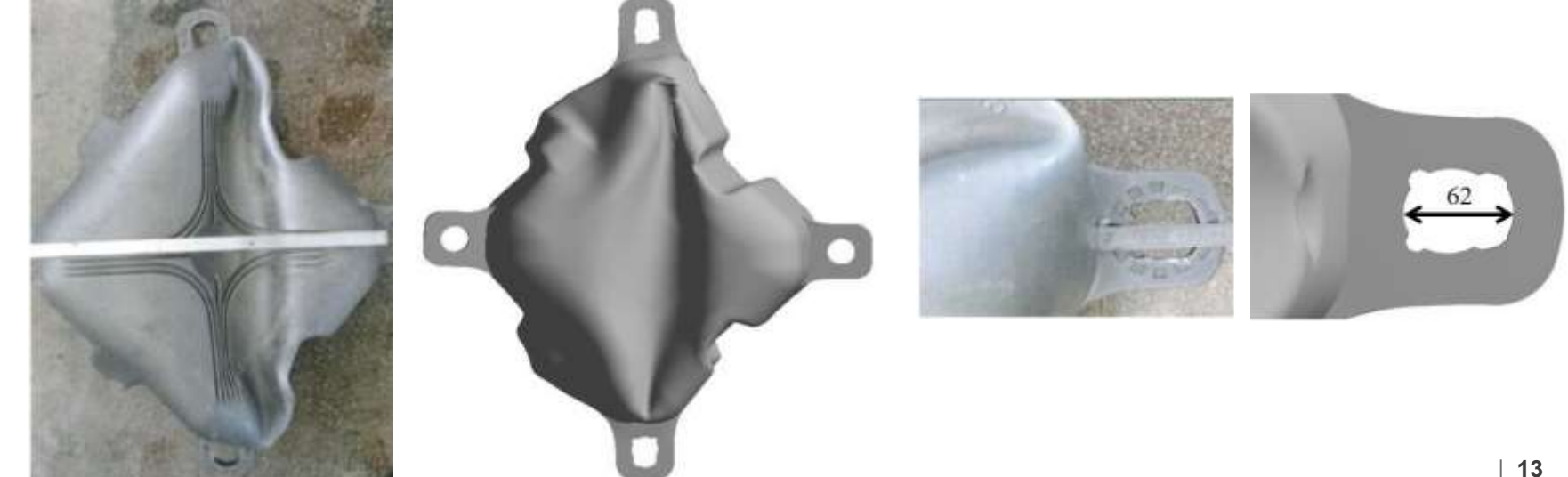

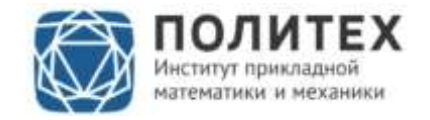

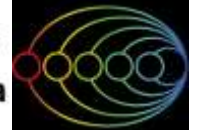

## Анализ результатов расчета и данных эксперимента

#### Растяжение в медианном направлении

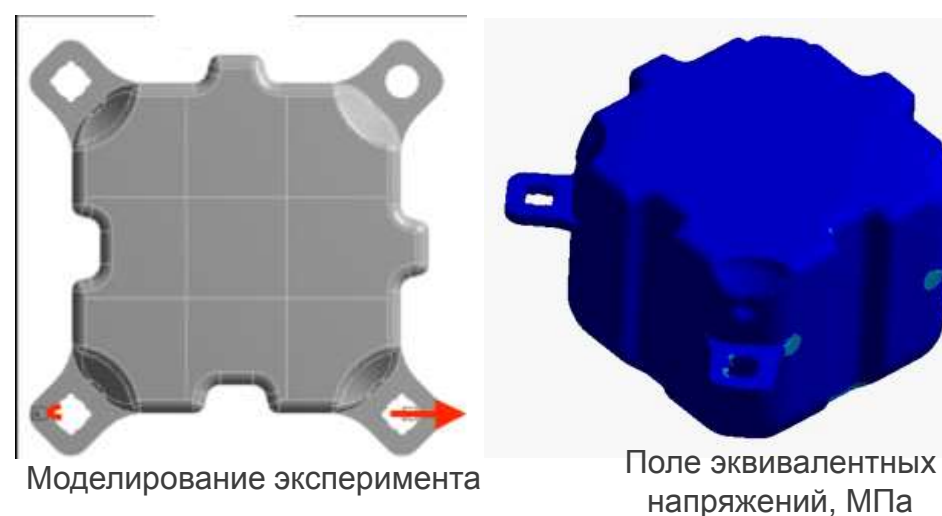

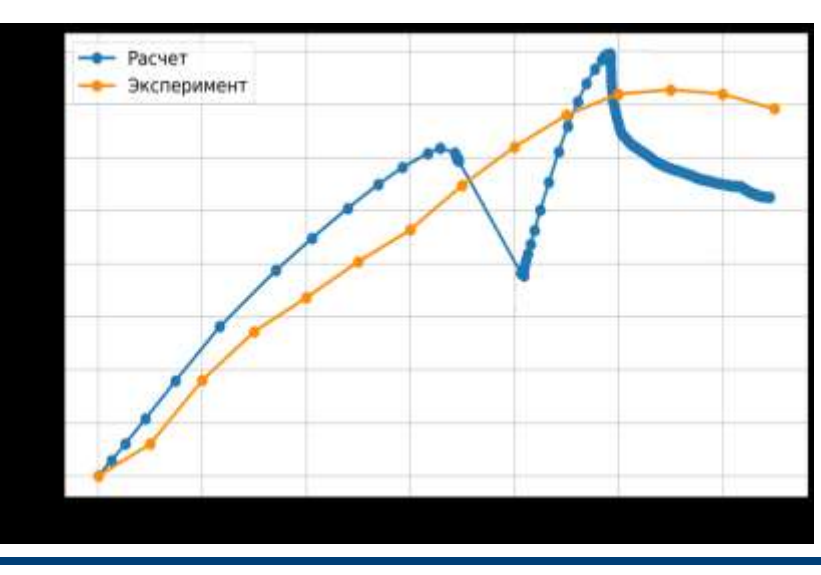

#### Сравнение характера деформации в эксперименте и расчете

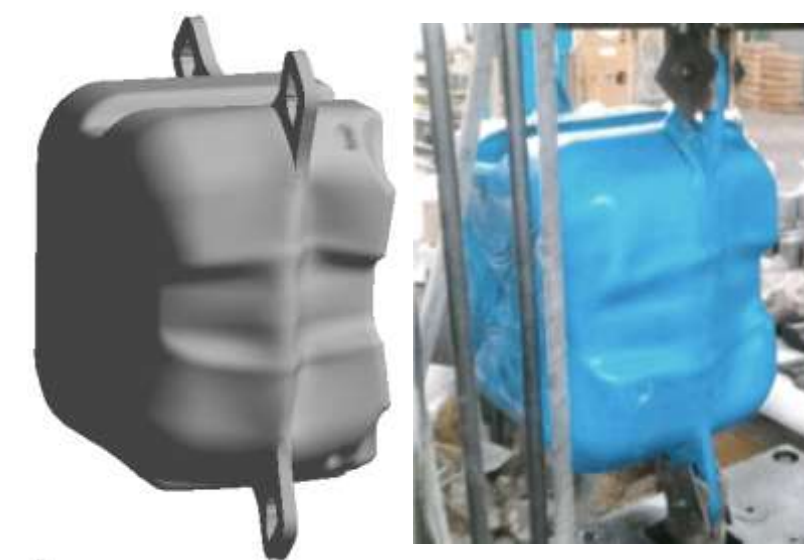

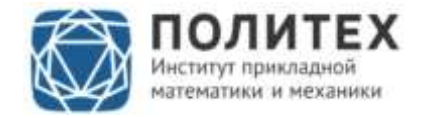

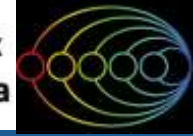

#### Анализ результатов расчета и данных эксперимента

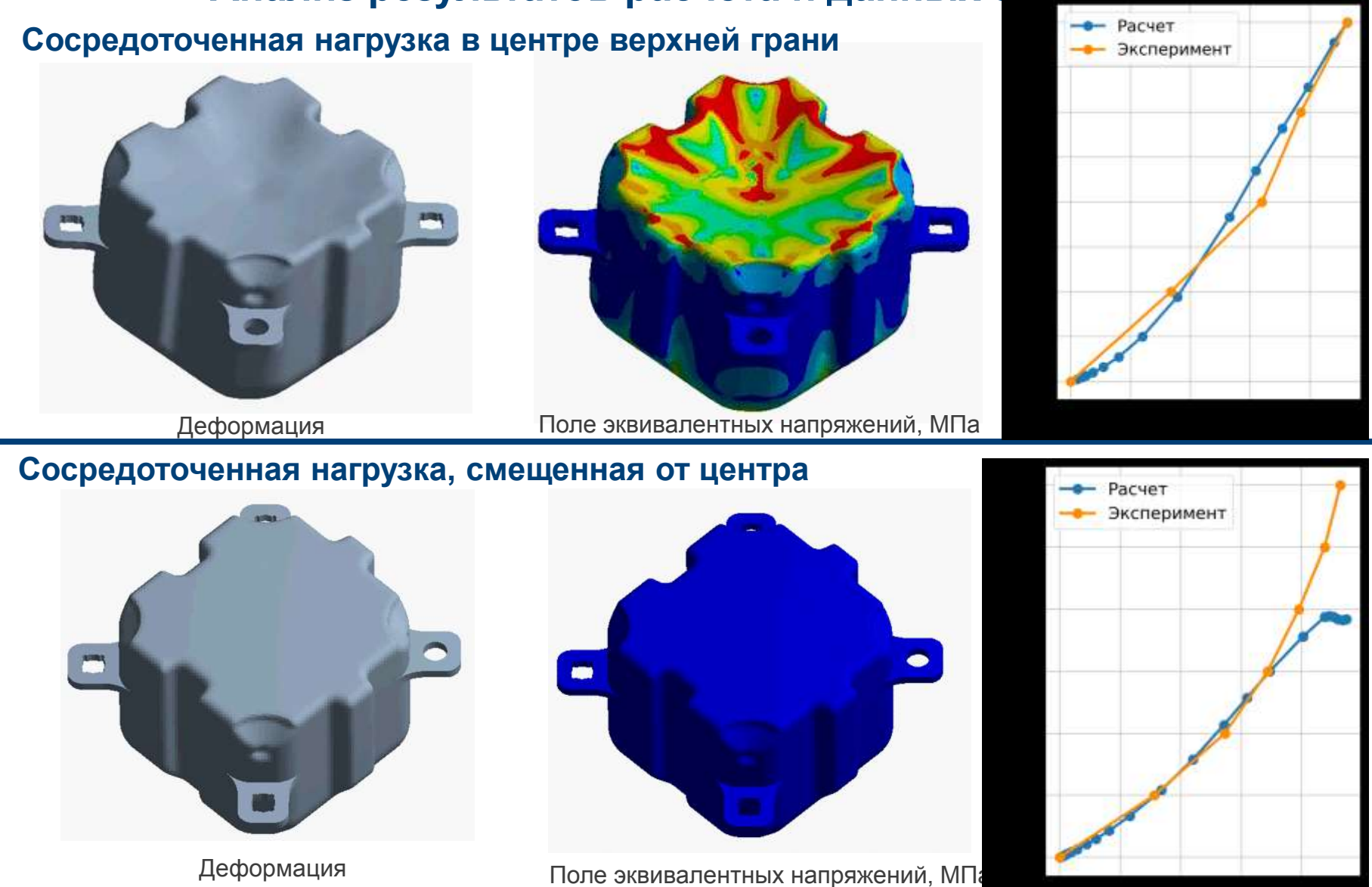

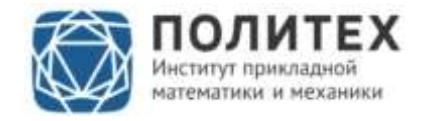

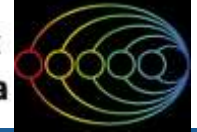

# Заключение

- По итогам работы решены поставленные задачи:
  - Построена сетка КЭ
  - Проведена калибровка модели материала
  - Проведена валидация КЭМ
  - Результаты расчетов сопоставлены с данными лабораторных испытаний
- Построенная конечно-элементная модель позволяет получить удовлетворительные результаты при моделировании серии экспериментов

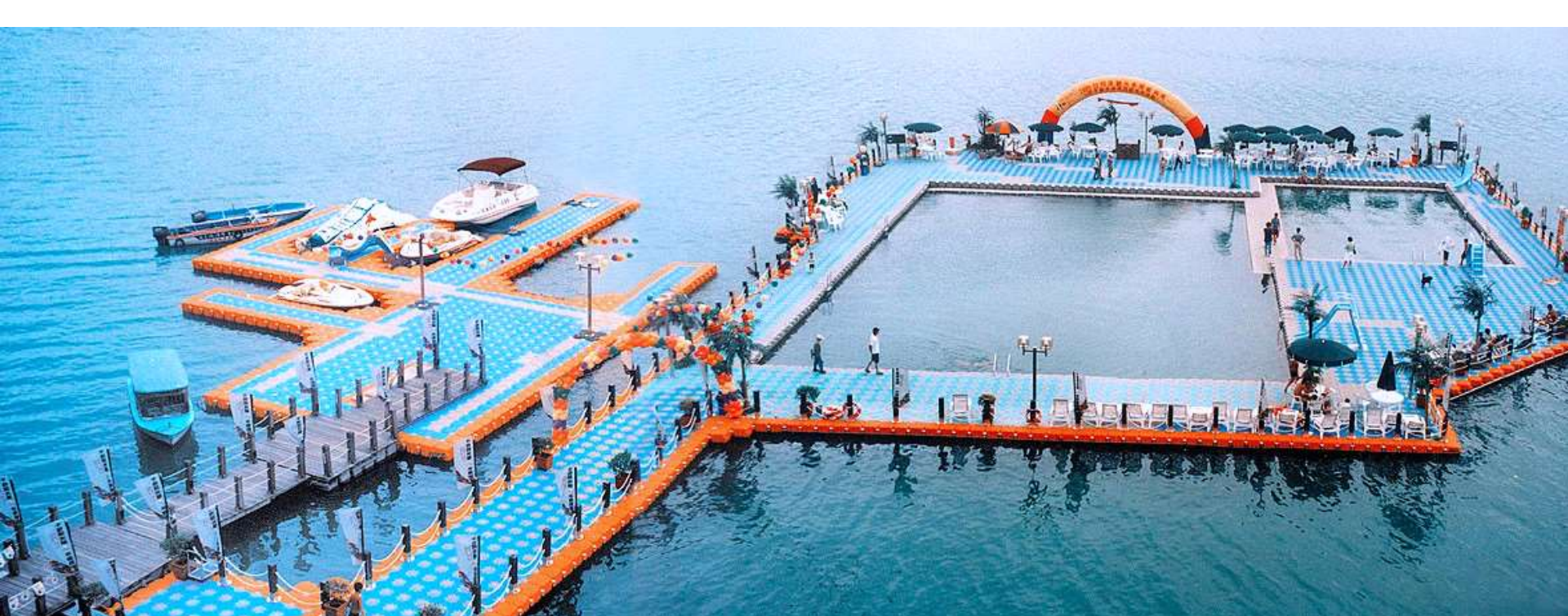